## **USERS' LOGIN MANUAL**

The following manual will assist all the users to login and use the Human Resource Information System (HRIS) web application with ease.

## 1. LOGIN

For the user to access the Human Resource Information System (HRIS) web application, you need to first open a browser (any browser), type in <u>hrissikkim.in</u> and then press the enter key.

| G Search t                                                                                       | ne Web                      |                                                                                                    | ÷                                                                                                    | v                                                                                                    | li∩ ⊡ 📽                                                                                                    |
|--------------------------------------------------------------------------------------------------|-----------------------------|----------------------------------------------------------------------------------------------------|----------------------------------------------------------------------------------------------------|----------------------------------------------------------------------------------------------------|----------------------------------------------------------------------------------------------------|
| G Search t                                                                                       | ne Web                      |                                                                                                    | ÷                                                                                                    |                                                                                                    |                                                                                                    |
| III Top Sites V                                                                                  |                             |                                                                                                    |                                                                                                    |                                                                                                    |                                                                                                    |
|                                                                                                  |                             | F                                                                                                    |                                                                                                    |                                                                                                    |                                                                                                    |
| youtube covid19sikkim                                                                            | sikkimedutech face          | book localhost                                                                                                    | 1337x cdc                                                                                                    | cmdrf.sikkim                                                                                                    |                                                                                                    |
| a b c d o f g<br>h i j b b m n<br>o p q r s t u<br>urbanfonts<br>Rath Lanck Enture Font L        | stackoverflow               | ©                                                                                                    | vorldometers                                                                                                    | <u>ی</u><br>منابعہ: 124 736                                                                                                    |                                                                                                    |
| sages from Firefox<br>Staving connected is top of mind for                                       | many of us. Here are some t | ps to protect yourself the m                                                                                                    | ore you're online. Stay Safe Online                                                                                                    | avirus. 124,735                                                                                                    |                                                                                                    |
| 2<br>4<br>4<br>6<br>6<br>6<br>6<br>6<br>6<br>6<br>6<br>6<br>6<br>6<br>6<br>6<br>6<br>6<br>6<br>6 | youtube covid 19sikkim      | youtube covid 19sikkim sikkimedutech face<br>tiges from Firefox:<br>Staying connected is top of mind for many of us. Here are some the | youtube covid19sikkim sikkimedutech facebook localhost<br>i Highlights *<br>i J J G M H<br>urbanfonts<br>Raph Lanok Future Font ]<br>urges from Firefox<br>Baying connected is top of mind for many of us. Here are some tips to protect yourself the m | youtube covid19sikkin sikkinedutech facebook localhost 1337x cd<br>Highlights *<br>A Highlights<br>autuanfonts<br>Raph Lanok Future Font ]<br>trages from Firefox:<br>Raying connected is top of mind for many of us. Here are some tips to protect yourself the more you're online.<br>The source of the more you're online.<br>The source of the source of the more you're online.<br>The source of the source of the source of the more you're online.<br>The source of the source of the source of the more you're online.<br>The source of the source of the sour | youtube covid193/kkim sikkimedutech tocebook tocathost 13372 cdc andr.skkim<br>Highlights *<br>Highlights tocebook tocathost 13372 cdc andr.skkim<br>Highlights *<br>Highlights tocebook tocathost 13372 cdc andr.skkim<br>Highlights *<br>Highlights *<br>Hig |

- > Once you hit the enter key, the HRIS web application homepage will open up.
- On the homepage, towards the right-hand side top corner you will find the "Login" button, you need to click on it.

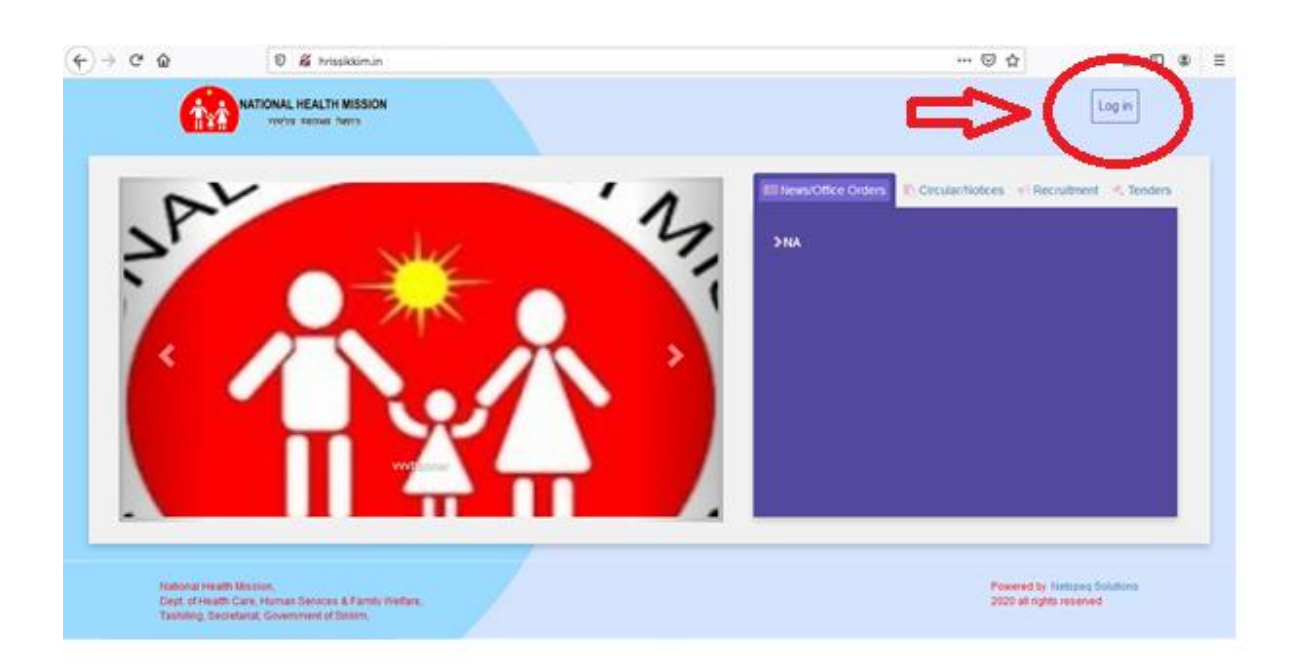

- Once you click on the login button, it will take you to the Human Resource Information System (HRIS) login page.
- Here you need to enter the "User Name, Password (sent to your registered email) and Captcha". Once you have enter these details you need to click on the "Login" button as shown in the figure below.

| 🍙 Indox - Zoho Mail (menal the 🛛 🛪                                                                              | 🍐 National Health Mission 🛛 🗙 🕂 |                                       |             |     | - a                      | × |
|----------------------------------------------------------------------------------------------------|---------------------------------|---------------------------------------|-------------|-----|--------------------------|---|
| (€) → ୯ û                                                                                                    | 🛛 🔏 hrissikkim.in/Account/Login |                                       |             | 🖾 🎝 | N (C) (\$                | ≣ |
|                                                                                                    |                                 | Human Resource Management Information | iGon System | K   |                          |   |
| the second second second second second second second second second second second second second second second se | ~                               | Sign in                               |             |     |                          |   |
|                                                                                                    | 25                              | Password                              |             | 1   |                          |   |
|                                                                                                    |                                 | ZLLTHQ<br>Refers                      |             | 4   |                          |   |
| 1                                                                                                    | -                               | Log in<br>Fraget Password             |             |     |                          |   |
| National Health Mission 2020 all hg                                                                             | gits reserved                   |                                       |             | Pow | ered by Netzyny Solutio  |   |
| D Type here to search                                                                                           | o 🖽                             | 2 🗖 🖄 🖻 🚺 🖻                           | 2 3 4       |     | ~ 121 136 PM<br>1/3/2020 | - |

After this you need to reset your password, enter the same username, new password, confirm password and the click on "Reset".

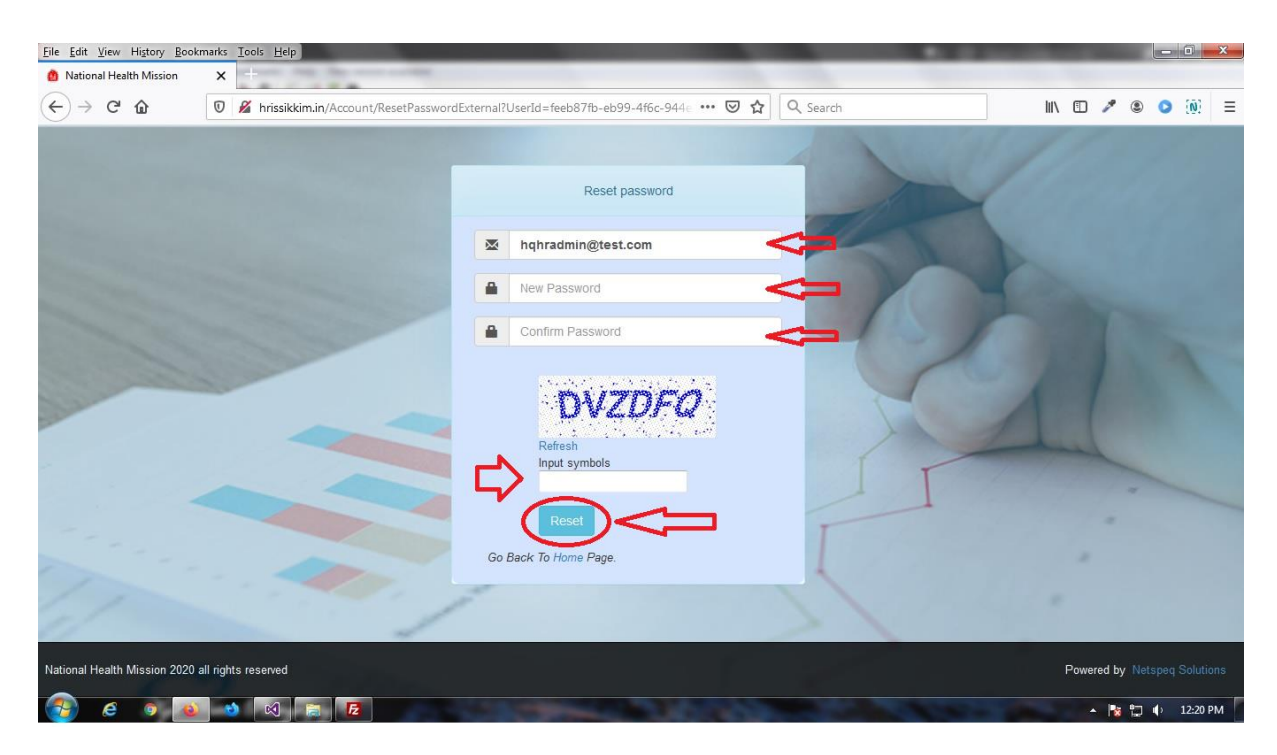

Once you click on it, you will be redirected to the Login page again, here you need to enter
"Username, New Password and Captcha" and then click on the "Login" button.

| 🍙 Indox - Zoho Mail (mrinal the    | × 8 National Health Mission X + |                               |                  |     | - a ×                         |
|------------------------------------|---------------------------------|-------------------------------|------------------|-----|-------------------------------|
| (€) → ୯ @                          | 🛛 🖉 hrisskkimin/Account/Login   |                               |                  | 🖾 🕁 | IN CD 40 Ξ                    |
|                                    |                                 | Human Resource Management Int | formation System | K   |                               |
|                                    |                                 | Sign in                       |                  |     |                               |
| -                                  |                                 | Email                         | 1                | SIC |                               |
|                                    |                                 | Password                      | A .              | 1   |                               |
|                                    |                                 | ZLLTHC<br>Refer               |                  | 4   |                               |
| 1                                  |                                 | Log in<br>Farget Passwood     |                  |     |                               |
| National Health Mission 2020 all r | ngitta reserved                 |                               | 1.0              | : P | owered by Nettigery Solutions |
| ,P Type here to sear               | ch O 🖽                          | 2 🗖 🖄 🚍 💕                     | 🖻 🍠 📑 🍯          |     | ^ 12 156PM ₩                  |

Once logged in, it will take the users to their respective dashboards and on the left hand side you will see a list of menu items.